#### INSTALLIEREN SIE DEN ACCESS POINT

1. Schließen Sie Ihren Access Point mit dem mitgelieferten Netzwerkkabel an Ihren Router an und schalten Sie ihn ein.

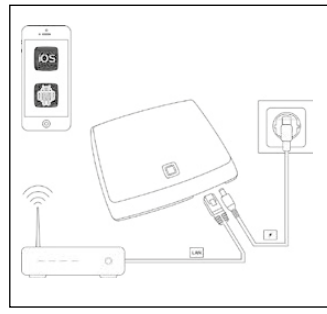

2. Installieren Sie die Homematic IP-App aus dem Apple App Store oder von Google Play.

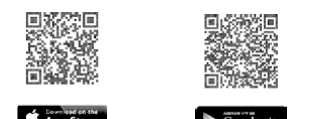

3. Starten Sie die App und befolgen Sie die Anweisungen auf dem Bildschirm, um die Einrichtung des Zugangspunkts abzuschließen.

## WIEDERHERSTELLUNG DER WERKSEINSTELLUNGEN

Die Werkseinstellungen des Gerätes können wiederhergestellt werden. Dabei gehen alle Einstellungen verloren.

Um die Werkseinstellungen der Fernbedienung wiederherzustellen, gehen Sie wie folgt vor:

- Öffnen Sie das Batteriefach auf der Rückseite der Fernbedienung.
- 2. Entnehmen Sie eine Batterie.
- 3. Legen Sie die Batterie entsprechend der Polaritätsmarkierungen wieder ein und halten Sie gleichzeitig die System-Taste für 4 s gedrückt, bis die LED schnell orange zu blinken beginnt.
- 4. Lassen Sie die System-Taste wieder los.
- 5. Drücken Sie die System-Taste erneut für 4 s, bis die LED grün aufleuchtet.
- Lassen Sie die System-Taste wieder los, um das Wiederherstellen der Werkseinstellungen abzuschließen.

Das Gerät führt einen Neustart durch.

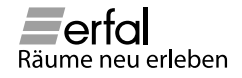

## Homematic IP Inbetriebnahme Fernbedienung Ease

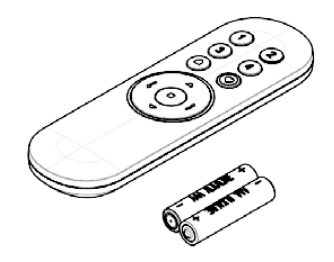

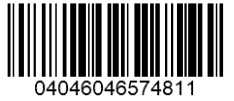

#### FERNBEDIENUNG ANLERNEN

1. Zu jedem Produkt haben Sie einen QR-Code-Aufkleber. Stellen Sie sicher, dass Sie diesen zur Verfügung haben.

Bewahren Sie den Aufkleber an einem sicheren Ort auf. Bitte nicht wegwerfen!

2. Legen Sie die Batterien in das Batteriefach ein.

3. Nach ca. 10 Sekunden beginnt die Home-Taste LED orange zu blinken.

4. Drücken Sie in der Homematic IP-App unten rechts die Taste *Mehr* 

5. Wählen Sie + Gerät anlernen. Die App sucht nun nach neuen Geräten.

Stellen Sie sicher, dass die LED alle 10 Sekunden ORANGE blinkt. Wenn die Fernbedienung in den Ruhezustand versetzt wurde (nach 3 Minuten Inaktivität nach dem Einschalten des Geräts), aktivieren Sie sie durch Drücken der Home-Taste auf der Fernbedienung.

|      | AP Mobil               |
|------|------------------------|
| Alig | pamain                 |
|      | Geräteübersicht        |
| Đ    | Gerät anlemen          |
| ÷    | Geräteupdates          |
| ٢    | Einstellungen          |
|      | Info und Hilfe         |
| Ra   | umklima                |
| 62   | Heizprofile            |
| \$   | Raumklimakonfiguration |
|      | Urlaubsmodus           |
| Sic  | herheit                |
| =    | Alarmprotokoll         |
| 0    | Aarmkonfiguration      |
|      | ት 🐵 🖉 🔜                |

6. Folgen Sie den Anweisungen in der App, um die Installation abzuschließen.

7. Sie sind jetzt im Hauptmenü angekommen.

#### FÜGEN SIE DER FERNBEDIENUNG EIN NEUES PRODUKT HINZU

1. Wählen Sie im Hauptmenü Geräteübersicht. In der Übersicht werden alle Ihre Geräte angezeigt. Wählen Sie dort die Fernbedienung aus, auf der Sie Tasten konfigurieren möchten:

| Abgins     Arbitumer       @ Graditionsk/f     Faster and Faster and Faster                                                                           |         |
|----------------------------------------------------------------------------------------------------|---------|
| Bornblostett     Franz version       Ordblostett     Franz version       Ordblostette     Immediation       Ordblostette     Immediation       Ordblostette     Immediation       Ordblostette     Immediation       Ordblostette     Immediation       Ordblostette     Immediation       Immediation     Immediation       Immediation     Immediation       Immediation     Immediation       Immediation     Immediation       Immediation     Immediation                                                                                                    | ••• ·   |
| Ordet artionen Ordet artonen Ordet artonen Ordet                                                                                                    |         |
| Constructed and a second and a second and a second and a second and a second and a second and a second and a second a second |         |
| Binstallungen Binstallungen Binstal                                                                                                    |         |
| Info und Hitle Somenstutz<br>Info und Hitle Somenstutz<br>Isomenstutz<br>Somenstutz 2<br>Somenstutz 2                                                                                                    |         |
| Raumklima Sonneschutz 2<br>B. Holzverstla                                                                                                    |         |
| Beizenefia Somenschutz                                                                                                    | -       |
| 10 · orthogo [ 0.4                                                                                                    | • • • · |
| B Raumklimakonfiguration                                                                                                    |         |
| Urlaubsmodus                                                                                                    |         |
| icherheit                                                                                                    |         |
| E Aarmprotokoll                                                                                                    |         |
| Aarmkonfiguration                                                                                                    |         |
| ିଲ ବି <b>ମ</b>                                                                                                    |         |

2. Wählen Sie die Taste der Fernbedienung, die Sie belegen möchten. Im folgenden Bildschirm wird die zur Taste gehörende Gruppe angezeigt, sowie die Information, wie viele Geräte sich bereits in dieser Gruppe (und damit auf dieser Taste) befinden.

| Geräte Fe                                   | mbedienung | C | > <  | Zurück    | Fernbedienung           |
|---------------------------------------------|------------|---|------|-----------|-------------------------|
| ÷                                           | Zuordnung  |   |      | Taste (1) | Zuordnung               |
| Kanāle<br>PP Tasto (1)<br>P1 Atbettotiermer |            |   | i li | 0         | Fembedienung - Gruppe 1 |
| P2 Taste (2)<br>P2 Arbeitszimmer            |            |   | 」  " |           |                         |
| 99 Taste (3)<br>F3 Arbeitszimmer            |            |   |      |           |                         |
| 99 Taste (4)                                |            |   |      |           |                         |

Um der Gruppe für diese Taste Geräte hinzuzufügen, wählen Sie diese Gruppe aus. 3. Nachdem Sie die Gruppe ausgewählt haben, können Sie über die Schaltfläche "+" weitere Geräte für die Gruppe/Taste auswählen. Es werden alle Sonnenschutzprodukte angezeigt, die Sie der Taste hinzufügen können.

| Fügen Sie alle Aktoren hinzu, welche Sie a | Arbeitszimmer                   |  |
|--------------------------------------------|---------------------------------|--|
|                                            | n.<br>Rolo Inks<br>Scorensch dr |  |
| Geräte                                     | Roto rechts                     |  |
| Keine Eintrikoe vorhanden                  | Somenschutz                     |  |
|                                            |                                 |  |
|                                            |                                 |  |
|                                            |                                 |  |
|                                            |                                 |  |
|                                            |                                 |  |
|                                            |                                 |  |
|                                            |                                 |  |
|                                            |                                 |  |
|                                            | -                               |  |

Wiederholen Sie diesen Schritt, um weitere Produkte hinzuzufügen.

4. Nachdem Sie ein Produkt ausgewählt haben, wird dies in der Übersicht für diese Gruppe/ Taste angezeigt. Wenn Sie nun keine weiteren Geräte auf diese Taste legen möchten, können Sie den Bildschirm mit "Fertig" verlassen.

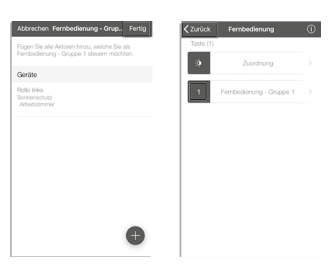

Über "Zurück" gelangen Sie nun wieder bis zur Geräteübersicht. 5. Um die Konfigurationsdaten auf die Produkte zu übertragen, drücken Sie die System-Taste auf der Fernbedienung (siehe Hinweis in der Geräteübersicht). Die System-Taste der Fernbedienung blinkt orange, während die Daten übertragen werden.

Wichtig! Das Übertragen der Konfigurationsdaten auf die Fernbedienung kann mehrere Minuten in Anspruch nehmen. Dies ist u.a. abhängig von der Produktanzahl, Verbindungsqualität und Entfernung.

Solange noch nicht alle Konfigurationsdaten übertragen wurden, wird in der Geräteübersicht ein Hinweissymbol angezeigt:

| 🗸 Zurück                                       | Geräte       |   |
|------------------------------------------------|--------------|---|
| Arbeitszimmer                                  |              |   |
| Fenster- und Türkontz<br>Fenster- und Türkontz | ntakt<br>ikt |   |
| Fernbedienung<br>Fernbedienung für So          | nnenschutz   |   |
| Rollo links<br>Sonnenschutz                    |              |   |
| Rollo rechts<br>Sonnenschutz                   |              | • |

Die Fernbedienung ist betriebsbereit, nachdem die Konfigurationsdaten an alle angeschlossenen Produkte übertragen wurden und das Hinweissymbol erloschen ist!

#### INSTALL THE ACCESS POINT

This guide will help you get started with your EASE installation.

1. Connect your access point to your router using the provided network cable and power it up.

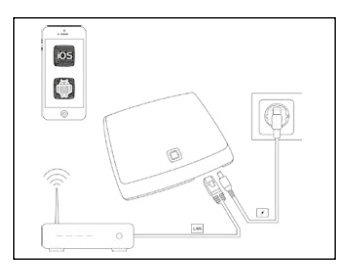

2. Install the Homematic IP-App from Apple App Store or Google Play.

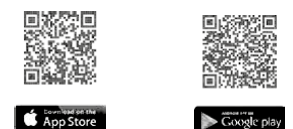

3. Start the app and follow the on-screen instructions to finish setting up the access point.

### **RESTORE FACTORY SETTINGS**

The factory settings of the device can be restored. If you do this, you will lose all your settings.

To restore the factory settings of the remote control, please proceed as follows:

- 1. Open the battery compartment on the back side of the remote control.
- 2. Remove a battery.
- Insert the battery ensuring that the polarity is correct and press and hold down the Home button for 4 s at the same time, until the LED will quickly start flashing orange.
- 4. Release the Home button again.
- Press and hold down the Home button again for 4 s, until the status LED lights up green.
- 6. Release the Home button to finish the procedure.

#### The device will perform a restart.

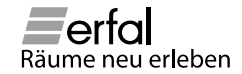

# *Quickstart guide - Remote EASE*

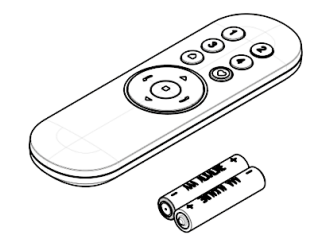

#### JOIN A REMOTE CONTROLN

1. With each product you have a QR code sticker. Make sure you have it available.

Keep the sticker in a safe location. Never throw it away!

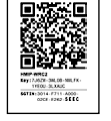

2. Place the batteries in the battery compartment.

3. After approximately 10 seconds the Home button LED will start blinking orange.

4. Press bottom right *More* button in the Homematic IP.

#### 5. Select + Teach-in device.

The app will now start looking for new devices.

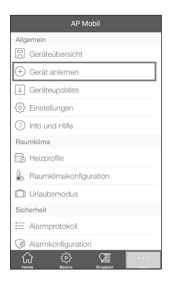

Verify the LED is blinking ORANGE every 10 seconds. If the remote has gone to sleep (after 3 minutes of inactivity after powering up the device), wake it up by pressing the Home button on the remote.

6. Follow the instructions in the app to finish the installation.

7. You have now reached the Main Menu.

### ADD SHADES TO THE REMOTE

 Select device overview in the main menu.
All your devices are displayed in the overview.
Select the remote control on which you want to configure buttons:

| AP Mobil                 | Zurück Geräte                               | Filter          |
|--------------------------|---------------------------------------------|-----------------|
| Allgemein                | Arbeitszimmer                               |                 |
| Geräteübersicht          | Fenster- und Türkontakt                     |                 |
| Gerät anlemen            | Fenster- und Türkontskt                     | <sup>&gt;</sup> |
| Geräteupdates            | Ferrbedenung<br>Ferrbederung Sz Somerschutz |                 |
| Einstellungen            |                                             | 2               |
| Info und Hitle           | Sonnenschutz<br>Sonnenschutz<br>III a th    | , n ,           |
| Raumklima                | Somenschutz 2                               | -               |
| B Heizprofile            | Somenschutz<br>0%                           | • • • ·         |
| B Raumkimakonfiguration  |                                             |                 |
| 🗇 Urlaubsmodus           |                                             |                 |
| Sicherheit               |                                             |                 |
| Aarmprotokoll            |                                             |                 |
| Aarmkonfiguration        |                                             |                 |
| ନ ବ ସ ···                |                                             |                 |
| Plane Bacco Cruppen Minu |                                             |                 |

 Select the button on the remote control that you want to assign a shade to. The next screen shows the group that belongs to the key and how many devices are already in this group (and therefore on this key).

| ierāte I                       | Fernbedienung |   | 0 | Zurück    | Fernbedienung         |
|--------------------------------|---------------|---|---|-----------|-----------------------|
| ġ.                             | Zuordnung     |   |   | Tasto (1) |                       |
| Kanäle                         |               |   |   |           | Looiding              |
| Y Taste (1)<br>1 Arbeitszimm   | DF            | 0 | > | 0         | Fembedienung - Gruppe |
| 00 Taste (2)<br>  2 Arbeitsamm | v             |   | > |           |                       |
| 00 Taste (3)<br>Ha Arbeitszenn | ur.           | ٥ |   |           |                       |
| P Taste (4)<br>La Arbeitszimm  |               | 0 |   |           |                       |

To add devices to the group for this key, select this group.

3. After you have selected the group, you can use the  $_{\mu}$ +" button to select other devices for the **group/key**. All sun protection products that you can add to the button will be displayed.

| Abbrechen Fernbedienung - Grup Fertig        | Fernbedienung - Gruppe 1  |
|----------------------------------------------|---------------------------|
| Fügen Sie alle Aktoren hinzu, welche Sie als | Arbeitszimmer             |
|                                              | Roto Inks<br>Sonnenschutz |
| Geräte                                       | Rolo rechts               |
| Keine Einträge vorhanden                     | 0.000                     |
|                                              |                           |
|                                              |                           |
|                                              |                           |
|                                              |                           |
|                                              |                           |
|                                              |                           |
|                                              |                           |
| •                                            |                           |

Repeat this step to add more products.

4. After you have selected a product, it will be displayed in the overview for this group/key. If you do not want to place any more devices on this key, you can exit the screen with "Done".

| Fügen Sie alle Aktoren hinzu, welche Sie<br>Fernbedienung - Gruppe 1 steuern möc | rals<br>http:/ | Taste (1) |                         |  |
|----------------------------------------------------------------------------------|----------------|-----------|-------------------------|--|
| Geräte                                                                           |                | 39        | Zuordhung               |  |
| Rollo Inka<br>Somenschutz<br>Arbeitszimmer                                       |                | 1         | Fembedienung - Gruppe 1 |  |
|                                                                                  |                |           |                         |  |
|                                                                                  |                |           |                         |  |
|                                                                                  |                |           |                         |  |
|                                                                                  |                |           |                         |  |
|                                                                                  |                |           |                         |  |

Click "Back" to return to the device overview.

5. To transfer the configuration data to the products, press the Home (system button) on the remote control (see note in the device overview). The system button on the remote control flashes orange while the data is being transferred.

**Important!** Transferring the configuration data to the remote control can take several minutes. This is i.a. depending on the number of products, connection quality and distance.

As long as all configuration data has not yet been transferred, a notice symbol is displayed in the device overview:

| Zurück                             | Geräte               | Filter |
|------------------------------------|----------------------|--------|
| Arbeitszimme                       | r                    |        |
| Fenster- und T<br>Fenster- und Tür | ürkontakt<br>kontakt |        |
| Fernbedienung<br>Fernbedienung fi  | i<br>ir Sonnenschutz |        |
| Rollo links<br>Sonnenschutz        |                      |        |
| Rollo rechts<br>Sonnenschutz       |                      |        |

The remote control is ready for operation after the configuration data has been transferred to all connected products and the notification symbol has disappeared!